# PayCargo Quick Pay

PAYCARGO HOW TO TUTORIAL

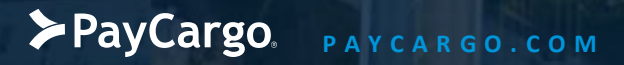

Country Input

To begin using **PayCargo Quick Pay**, select the Country your Vendor is located in.

|                        | Welcome to Pay<br>PayCargo's platform for s | PDF Guide                |                 |
|------------------------|---------------------------------------------|--------------------------|-----------------|
| Q                      | 0                                           |                          | $\odot$         |
| 1. Transaction Details | 2. Payer (your) Details                     | 3. Payment - Credit Card | 4. Confirmation |
|                        |                                             |                          | Required        |
|                        | * LIC Lipited States                        |                          |                 |
|                        | US - United States                          | V                        |                 |
|                        | * Type Vendor name or se                    | elect from list 🛛 🗸      |                 |
|                        |                                             |                          |                 |
|                        |                                             |                          |                 |
|                        |                                             |                          |                 |
|                        |                                             |                          |                 |
|                        |                                             |                          |                 |
|                        |                                             |                          |                 |
|                        |                                             |                          |                 |

► PayCargo, PAYCARGO.COM

PayCargo How To's

Vendor Input

Select the **Vendor** that you would like to pay.

|                                           |   | Welcome to Pay(<br>PayCargo's platform for s | PDF Guide              |       |                               |
|-------------------------------------------|---|----------------------------------------------|------------------------|-------|-------------------------------|
| છ                                         |   | Θ                                            |                        |       | $\bigcirc$                    |
| 1. Transaction Details                    |   | 2. Payer (your) Details                      | 3. Payment - Credit Ca | rd    | 4. Confirmation<br>Required • |
|                                           |   | Transac                                      | tion Type              | Notes |                               |
| US - United States                        | ~ | *                                            | ~                      |       |                               |
| abc Groups                                | ~ | Nur                                          |                        |       |                               |
| 12562 International Dr, Orlando, FL 32821 |   | *                                            | 8                      |       |                               |
| <b>L</b> 1239935678                       |   | Am                                           | ount                   |       |                               |
|                                           |   | * \$ 0.00                                    |                        |       |                               |
|                                           |   | Nex                                          | kt →                   |       |                               |

► PayCargo, PAYCARGO.COM

Input Invoice Details

Fill in all the fields marked by a red asterisk (\*) to proceed.

|                                           |   | <b>Welcome to Pay</b><br>PayCargo's platform for s | English   French         |       |                               |
|-------------------------------------------|---|----------------------------------------------------|--------------------------|-------|-------------------------------|
| હો                                        |   | Θ                                                  |                          |       | $\bigcirc$                    |
| 1. Transaction Details                    |   | 2. Payer (your) Details                            | 3. Payment - Credit Caro | d     | 4. Confirmation<br>Required • |
|                                           |   | Transact                                           | ion Type                 | Notes |                               |
| US - United States                        | ~ | * AWB                                              | ~                        |       |                               |
| abc Groups                                | ~ | Num                                                |                          |       |                               |
| 12562 International Dr, Orlando, FL 32821 |   | * 3353535                                          | <b>S</b>                 |       |                               |
| <b>L</b> 1239935678                       |   | Amo                                                | ount                     |       |                               |
|                                           |   | * \$ 100.00                                        |                          |       |                               |
|                                           |   | Nev                                                | + ->                     |       |                               |
|                                           |   | Nex                                                |                          |       |                               |

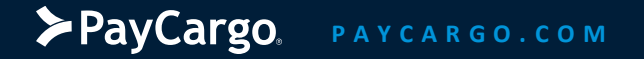

Input Your Details

Add your information and fill in all fields marked by a red asterisk (\*).

|                        |                              |                                                                             | English   French |
|------------------------|------------------------------|-----------------------------------------------------------------------------|------------------|
|                        | Welcome to F                 | PayCargo Quick Pay                                                          | B PDF Guide      |
|                        | PayCargo's platform          | n for simple one-time payments.                                             |                  |
| (S)                    | 0                            |                                                                             | $\bigcirc$       |
| 1. Transaction Details | 2. Payer (your) Details      | 3. Payment - Credit Card                                                    | 4. Confirmation  |
| ransaction Details     |                              |                                                                             | Required         |
|                        |                              |                                                                             |                  |
|                        |                              |                                                                             |                  |
| *                      | First Name                   | * Last Name                                                                 |                  |
|                        |                              |                                                                             |                  |
|                        | Company Name                 | * Email Address                                                             |                  |
|                        | Company Name                 | * Email Address<br>We will send the transaction confirmation to this email. |                  |
| •                      | Company Name<br>Phone Number | * Email Address<br>We will send the transaction confirmation to this email. |                  |

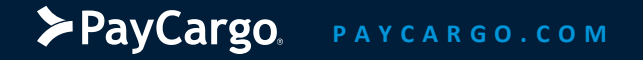

Credit Card Details

## Lastly, fill in your credit card information to complete the payment.

\* 3.8% Credit Card Processing Fee Applies

|                              | PayCargo's platform for simple one-time payments. |                         |               |                    |                                           | ■ <u>Tutorial</u><br>PDF Cuide |                   |  |         |
|------------------------------|---------------------------------------------------|-------------------------|---------------|--------------------|-------------------------------------------|--------------------------------|-------------------|--|---------|
| رچ<br>۱. Transaction Details |                                                   | 2. Payer (your) Details |               | IIII - Credit Card |                                           |                                |                   |  |         |
|                              |                                                   |                         |               |                    |                                           | 4. Confirmation                |                   |  |         |
| 🔶 Payer (your) Detail:       | i                                                 |                         |               |                    |                                           |                                |                   |  | Require |
|                              | Transaction Summary                               | AW                      | B #3353536    |                    | 3.8% Processing F                         | ee ()                          |                   |  |         |
|                              | Vendor                                            |                         | A Test        | Enter your cre     | dit card                                  | ISA !                          | DISCOVER AMERICAN |  |         |
|                              | Payment Summary                                   |                         |               |                    | CREDIT CARD NUMBE                         |                                |                   |  |         |
|                              | Item                                              | Rate                    | Amount        |                    |                                           |                                |                   |  |         |
|                              | PayCargo Transaction                              | 100.00                  | \$100.00      | NAME ON CA         | RD*                                       |                                |                   |  |         |
|                              | Shipper Fee                                       | 18.00                   | \$18.00       | EXP. DATE *        | CVV*®                                     | ZIP COI                        | DE *              |  |         |
|                              |                                                   | Subtotal                | \$118.00      |                    |                                           |                                |                   |  |         |
|                              | Credit Card Processing Fee                        | 0.038 x 118.00          | \$4.48        |                    |                                           |                                |                   |  |         |
|                              |                                                   | Tota                    | al: \$122.48  | _                  |                                           |                                |                   |  |         |
|                              |                                                   | Payment Date            | e: 07/01/2024 |                    |                                           |                                |                   |  |         |
|                              |                                                   |                         |               |                    | By completing this pa<br><u>Terms and</u> | ayment you ag                  | ree to our        |  |         |

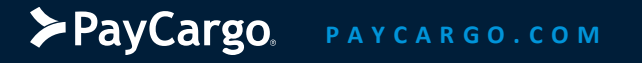

Payment Successful

You and your Vendor will receive an alert that the payment has been made.

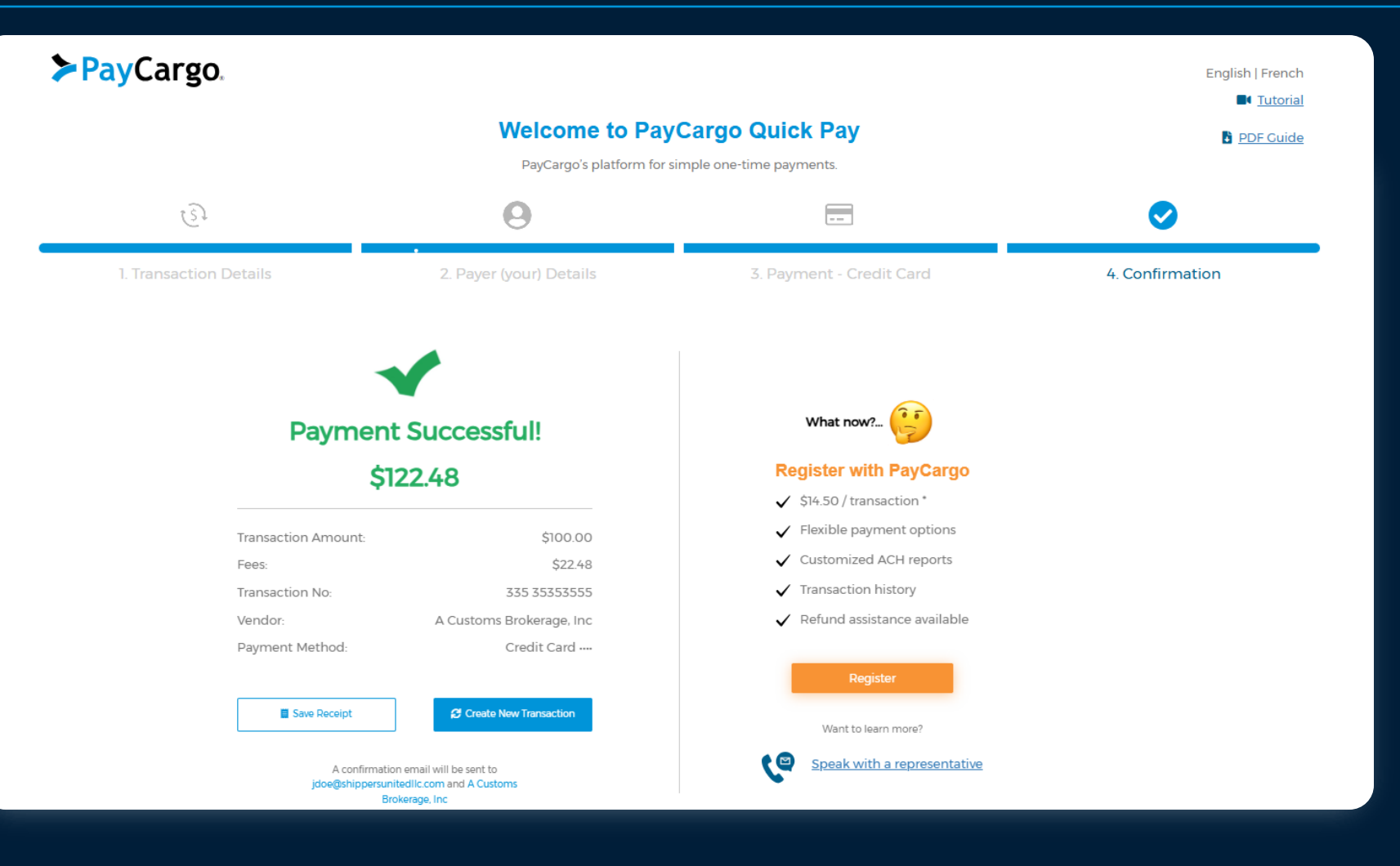

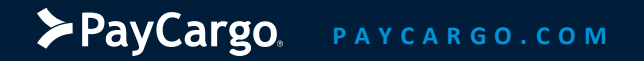

PayCargo How To's

# **Thank You!**

► PayCargo. PAYCARGO.COM